## 集計機能の操作方法

※画面は副産物窓口担当者用です

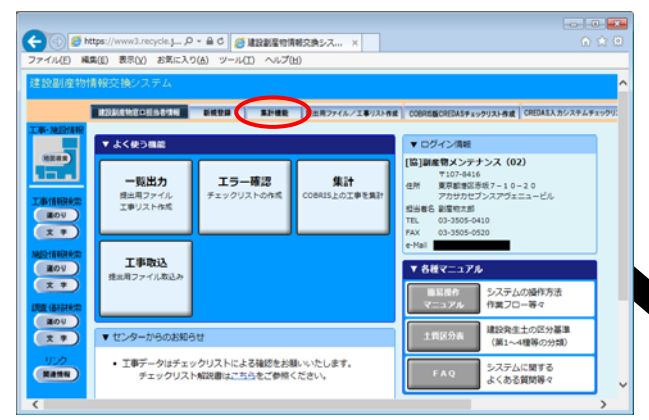

②「集計表出力機能一登録済み工事の 絞り込み条件設定一」画面において、 絞り込み条件を設定し、確定 ボタン をクリックしてください。 ①「建設副産物担当者情報」画面の「機 能選択」ボタンの「集計機能」ボタンを クリックしてください。

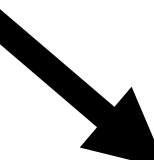

| 設制進物情報交換システム   |                            |                                                                  |                  |
|----------------|----------------------------|------------------------------------------------------------------|------------------|
|                | <b>自計後出の</b> 種             |                                                                  |                  |
| REPARTIENT     |                            | 1#10+##   COMMERCIES/21/03/##   CREALS.51.17.47.77.51## #2877458 | IN BRF-989157288 |
|                | 101761<br>101762 T 80 1010 | 2株満み工事の扱列込み条件を設定してください。<br>みためかか                                 |                  |
| ALL TRACTOR    | MILEN                      | RE VERERUBBORES DECISION RE-RECO                                 |                  |
| anu            | R(1960(大台10)               | 82%. V                                                           |                  |
| 2.0            | 工事場所(新進時間)                 | RENU V                                                           |                  |
| ACC            | 米営7工時に利用(平面など)             | 2015 - 2012 通作                                                   |                  |
|                | 0772000400(811100)         | 2011 V# 1 VA 1 VA665<br>2021 V# 1 VA 11 VA620                    |                  |
| THE VERSION OF |                            |                                                                  |                  |

| -1.4(E) MA(E) #75(2) 1 | lis jack.orgsホートの・音<br>I開に入り(A) ジール(I) | (1) (2) (2) (2) (2) (2) (2) (2) (2) (2) (2                                                                                                    | 0.0   |
|------------------------|----------------------------------------|----------------------------------------------------------------------------------------------------|-------|
|                        |                                        | <b>国际表出力描述</b>                                                                                                    |       |
| -                      |                                        | A DE LA MERICIPALITATION DE LA COMPANISACIÓN DE LA COMPANISACIÓN DE LA | ***** |
|                        |                                        | 5月の対象工事があります。集計区分裂び集計表を選択してください。                                                                                                    |       |
|                        | RINES                                  |                                                                                                    |       |
|                        | RIA                                    |                                                                                                    |       |

③「集計表出力機能―集計区分・集計表 選択―」画面において、集計区分(工事 別、発注機関別、もしくは工事場所別)、 および集計表を選択し、確定」ボタンを クリックしてください。

④ ③で選択した集計区分・集計表の集計結果画面(合計のみ表示)
が表示されます。集計結果の詳細ファイル(Excel 形式)をダウンロードする場合は、出力ボタンをクリックしてください。

|                                                                                                    | (The second second second second second second second second second second second second second second second s                                                                                                    | A-775775                                                                                                    |                                                                                                    |                                                                                                    |
|----------------------------------------------------------------------------------------------------|----------------------------------------------------------------------------------------------------|----------------------------------------------------------------------------------------------------|----------------------------------------------------------------------------------------------------|----------------------------------------------------------------------------------------------------|
|                                                                                                    | (#15)(\$)(1)                                                                                                    | 23.00.003                                                                                                    |                                                                                                    |                                                                                                    |
| MINAMEDER PAR                                                                                                    | APRIL BURN                                                                                                    | HALIZBURHE CORRESOLATE                                                                                                    | PROPERTY OF DESIGNATION OF                                                                                                    | APR97532 BE BUR79 (ABB 197-20                                                                                                    |
|                                                                                                    |                                                                                                    |                                                                                                    |                                                                                                    |                                                                                                    |
|                                                                                                    |                                                                                                    | リサイクル実績リス                                                                                                    | ト(詳細表)                                                                                                    |                                                                                                    |
|                                                                                                    |                                                                                                    | eactive and an object of a case                                                                                                    | ou-reat.                                                                                                    |                                                                                                    |
| time;                                                                                                    | 2 (1) #/1/19/19/ 9                                                                                                    | サイクル実験リスト (日                                                                                                    | 100                                                                                                    | ートルび使から成る体理算は                                                                                                    |
| Print da.s                                                                                                    | and the second second se |                                                                                                    |                                                                                                    |                                                                                                    |
| Contraction of the local division of the local division of the loc |                                                                                                    |                                                                                                    |                                                                                                    |                                                                                                    |
| 14X 242 -                                                                                                    | N 12 M M                                                                                                    | T B B N.                                                                                                    | 8718648<br>84 200448                                                                                                    |                                                                                                    |
| 142 142 0<br>20 12 12 12 12 12 12 12 12 12 12 12 12 12                                                                                                    | N 10 M M                                                                                                    | L & & N<br>Mann Nim L<br>Riveg Leann                                                                                                    | 8738648<br>84 3096433<br>87 3096430<br>87 3096430                                                                                                    | Internie da<br>La davatego a., Internetes<br>Ta davatego                                                                                                    |
| 82 222 0<br>20 22 8 M 2                                                                                                    | N 2 8 M                                                                                                    | L     B     N       BIANA NINL     BIN     BIN       BINS >488 N     BINS >488 N       ->     370     2       B-0     5-80     0                                                                                                    | 8718488<br>86 20448<br>87 201448<br>87 201448<br>270-15040-05888<br>8-0                                                                                                    | 1045.00 40<br>10 - 48 - 10 - 40<br>10 - 48 - 10 - 40<br>10 - 48 - 40<br>10 - 48 - 40<br>10 - 48 - 40<br>10 - 48 - 40<br>10 - 40<br>10 -                                                                                                    |
| R E & M 6                                                                                                    | N U M N<br>NERU<br>41.<br>61.<br>61.<br>60.<br>61.<br>60.<br>61.<br>60.<br>61.<br>81.<br>81.<br>81.<br>81.<br>81.<br>81.<br>81.<br>81.<br>81.<br>8                                                                                                    | 1     0     N       B2AMA NIML     HIL     HIL       B3MA NIML     HIL     HIL       B3MA NIML     HIL     HIL       B3MA NIML     HIL     HIL       B3MA NIML     HIL     HIL                                                                                                    | 8718 сила       84 2004 (4)       87 2004 (4)       87 2004 (4)       87 2004 (4)       97 2004 (4)       97 2004 (4)       97 2004 (4)       97 2004 (4)       97 2004 (4)       97 2004 (4)       97 2004 (4)       97 2004 (4)       97 2004 (4)       97 2004 (4)       97 2004 (4)       97 2004 (4)       97 2004 (4)       97 2004 (4)       97 2004 (4)       97 2004 (4)       98 200 (4)       98 200 (4)       98 200 (4)       98 200 (4)       98 200 (4)       98 200 (4)       98 200 (4)       98 200 (4)       98 200 (4)       98 200 (4)       98 200 (4)       98 200 (4)       98 200 (4)       98 200 (4)       98 200 (4)       98 200 (4)       98 200 (4)       98 200 (4)       98 200 (4)       98 200 (4)       98 200 (4)       98 20 (4)                                                                                                    | линалия<br>да авмотоска, ин авмото<br>авмотоска, ин авмото<br>авмотоска<br>авмотоска<br>с<br>с<br>с<br>с<br>с<br>с<br>с<br>с<br>с<br>с<br>с<br>с<br>с<br>с<br>с<br>с<br>с<br>с                                                                                                    |
| R 2 0 0 0                                                                                                    | N     I     M     M       B27M L                                                                                                    | 1     0     0       EIGPA NINI     NINI     NINI       EIGPA NINI     NINI     NINI       Image: State Nini     NINI     NINI       Image: State Nini     NINI     NINI       Image: State Nini     NINI     NINI       Image: State Nini     NINI     NINI       Image: State Nini     NINI     NINI       Image: State Nini     NINI     NINI       Image: State Nini     NINI     NINI       Image: State Nini     NINI     NINI       Image: State Nini     NINI     NINI       Image: State Nini     NINI     NINI       Image: State Nini     NINI     NINI | R73第6888 R73第6888 Mai Sciet 4433 #7 Sciet 6433 #7 Sciet 643 #7 Sciet 643 Sabate C 0 0 823 Ret 822 Titolo 4136 titol 4136 Titolo 4136 Titolo 4136                                                                                                    | 20- (20-00) (20-00)<br>20- (20-00) (20-00)<br>78- (20-00)<br>78- (20-00)<br>78                                                                                                    |
| R E & M 6                                                                                                    |                                                                                                    | 2     8     8       Bits net nut to to     Bits net nut to     Bits net nut to       87-0     5-8-0     0       Max     Max     Max       1     Max     Max       1     Max     Max                               | ボフゴ酸の酸酸 ボフゴ酸の酸酸 ボフゴ酸の酸酸 ボフ    ゴロの酸    ボフ    ゴロの酸    ボフ ボフ    ゴロの酸    ボル    ゴロ    ボル ボロ    ボル    ボル ボル    ボル    ボル ボル    ボル    ボル ボル    ボル ボル    ボル ボル    ボル ボル | 2010<br>2010<br>2010 |

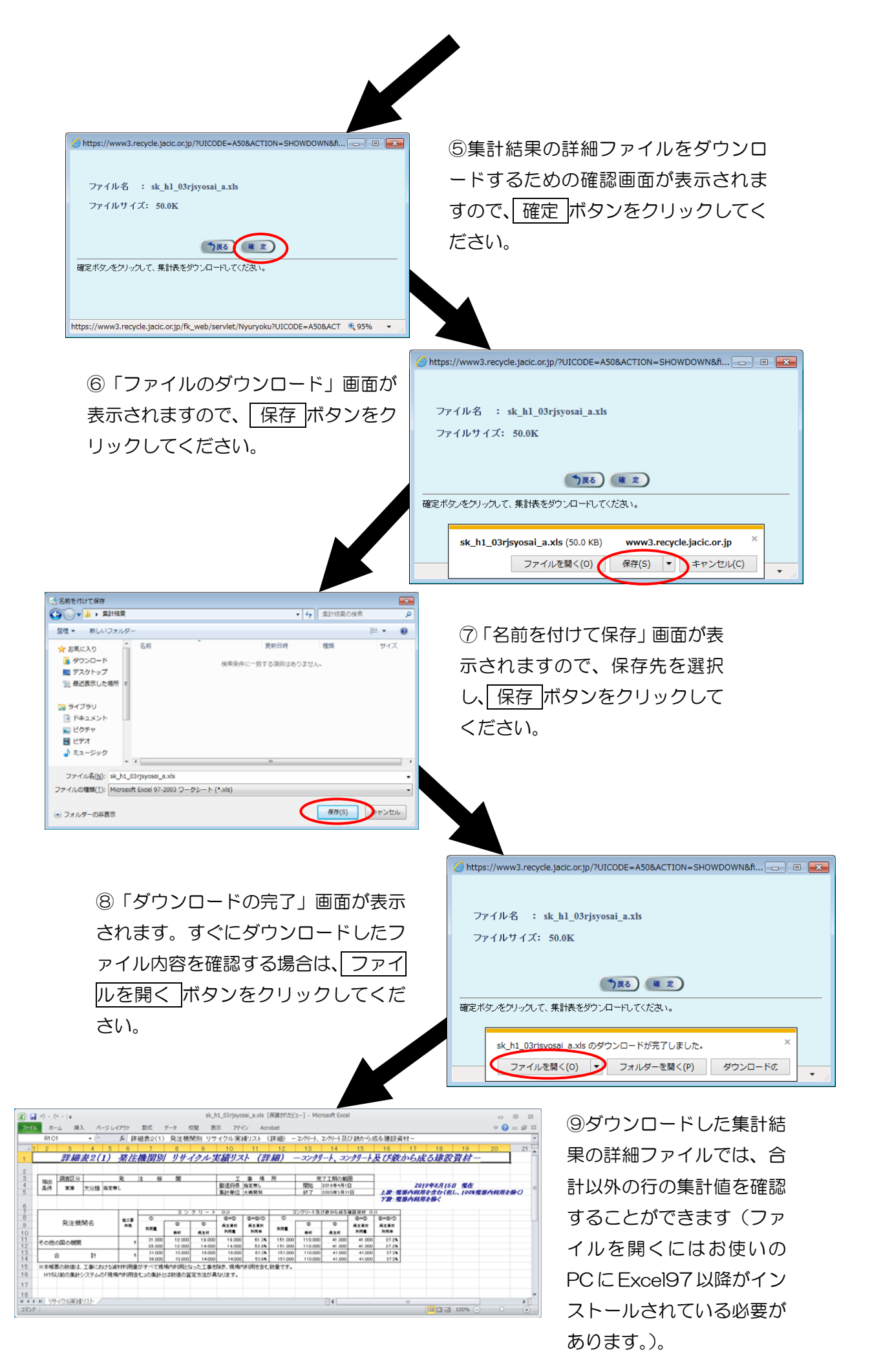

##